## Colorado Child Welfare Training

- 1. Log into Colorado Child Welfare Training
- 2. Scroll down and click on "Begin Training Now" Button
- 3. Click on Start
- 4. Click on Menu at the top right
- 5. Click on Training Base
- 6. Click Ready
- 7. Go through Sections 1, 2, then 3 including the interactive activities and discuss as necessary

Should you need to report an incident, use the following link:

https://www.co.weld.co.us/apps1/hs/childProtection/